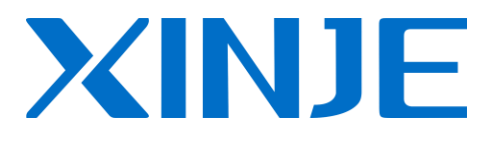

# **DP-7022P** step driver

**Users** manual

WUXI XINJE ELECTRIC CO., LTD.

NO. DC14 20120224 1.0

# Content

| 1.   | Summary                                  | .2 |
|------|------------------------------------------|----|
|      | 1-1. Features                            | 2  |
|      | 1-2. Application                         | 2  |
|      | 1-3. Electrical features                 | 2  |
| 2.   | Operation Guide                          | .3 |
|      | 2-1. Safety                              | 3  |
|      | 2-2. Attention                           | 3  |
|      | 2-3. Installation                        | 3  |
| 3.   | Interface and function                   | .4 |
|      | 3-1. Control signal interface            | 4  |
|      | 3-1-1. Function                          | 4  |
|      | 3-1-2. Sequence chart of control signals | 4  |
|      | 3-1-3. Input circuit                     | 5  |
|      | 3-2. Power terminals                     | 6  |
|      | 3-2-1. Function                          | 6  |
|      | 3-2-2. Power supply requirements         | 6  |
|      | 3-2-3. Wiring                            | 6  |
|      | 3-3. Mode setting                        | 7  |
|      | 3-3-1. Current setting                   | 7  |
|      | 3-3-2. Subdivision setting               | 7  |
| 4. I | Panel Operation                          | .8 |
|      | 4-1. Basic operation                     | 8  |
|      | 4-1-1. Panel function                    | 8  |
|      | 4-1-2. Switch between basic status       | 8  |
|      | 4-2. Parameter setting                   | 9  |
|      | 4-3. Monitor status                      | 11 |
|      | 4-4. Auxiliary function operation        | 11 |
|      | 4-4-1. System information                | 11 |
|      | 4-4-2. Alarm information                 | 12 |
|      | 4-4-3. Recover to factory parameters     | 12 |
|      | 4-4-4. External monitor                  | 13 |
|      | 4-4-5. Force enabled                     | 13 |
|      | 4-5. Fault alarm operation               | 13 |
| 5.   | Dimension. Installation and Wiring       | 15 |
|      | 5-1. Dimension                           | 15 |
|      | 5-2. Installation                        | 15 |
|      | 5-3. Typical Wiring                      | 16 |
| 6.P  | roblem and solution                      | 17 |
| 7.1  | Aotor Selection                          | 18 |
|      |                                          | -  |

# 1. Summary

DP-7022P subdivision stepper driver, 220VAC input voltage, 7.0A output current, can apply to all kinds of three-phase hybrid stepper motor with rated current below 7.0A. It is based on digital control and sine wave current control technology, which makes the motor run smoothly with low noise and little interference. So this type product is especially suitable for high resolution equipments, such as laser marking machine, CNC machine etc.

# 1-1. Features

- Digital control technology, high anti-interference capacity
- Low noise on motor running
- Power supply up to 220VAC
- Effective value of current up to 7.0A
- Dynamic and selectable subdivision
- Optically isolated input signal
- Current set easy, any level selectable
- Over-voltage and over-current protection
- Built-in braking resistor

# **1-2. Application**

DP-7022P can apply to all kinds of medium and small automatic devices and instruments, such as aerodynamic marking machine, labeling machine, cutting machine laser type machine, small carving tool, CNC machine etc., especially having a perfect performance on the devices with the requirement of low noise and vibration with high precision and speed.

| Item                                                            | Min                     | Typical                                           | Max |
|-----------------------------------------------------------------|-------------------------|---------------------------------------------------|-----|
| Power supply (VDC)                                              | 200                     | 220                                               | 240 |
| Output current virtual value (A)                                | 0                       | —                                                 | 7.0 |
| Logical input current (mA)                                      | 4                       | 7                                                 | 16  |
| Stepper pulse frequency (KHz)                                   | 0                       |                                                   | 200 |
| Insulation resistor $(M\Omega)$                                 | 500                     | _                                                 | _   |
| Ambient temperature                                             |                         | $0^{\circ}\mathrm{C}\!\sim\!50^{\circ}\mathrm{C}$ |     |
| Max working temperature 60°C                                    |                         |                                                   |     |
| Humidity40%~90% RH (no condensation)                            |                         | sation)                                           |     |
| Vibration                                                       | 5.9m/s <sup>2</sup> Max |                                                   |     |
| Storage temperature $-20^{\circ}\text{C}\sim65^{\circ}\text{C}$ |                         |                                                   |     |

# **1-3. Electrical features**

# 2. Operation Guide

Please read the following suggestion carefully before you install the driver.

# 2-1. Safety

- The driver is authorized to be installed and operated by the professional staff.
- Don't turn on the power before connecting to the motor.
- Make sure that the input signal meets the technical requirements.
- Don't make the setting or measure operations on the motor and driver during power on.
- Please do the wiring, installation and parameter setting after power is off for more than 3 minutes.
- Ensure the connection operation is absolutely correct and fixable before you turn on the power, including the power wire, motor cable and signal cable.
- Avoid electromagnetic interference.

# 2-2. Attention

- Please use shield cable for signal input, and leave each other for distance. The further the distance, the better the interference is avoided.
- Please connect the motor cover to the GND terminal.
- Don't operate the output terminal when power on, otherwise the driver will be damaged.

# 2-3. Installation

- Don't install the driver next to the heat source.
- Don't expose the driver to the dusty, corrosive gas, moist environment, and work in low vibration place.
- For perfect conducting, please ensure the fixation between earth wire of host computer, driver, motor and ground.

# **3. Interface and function**

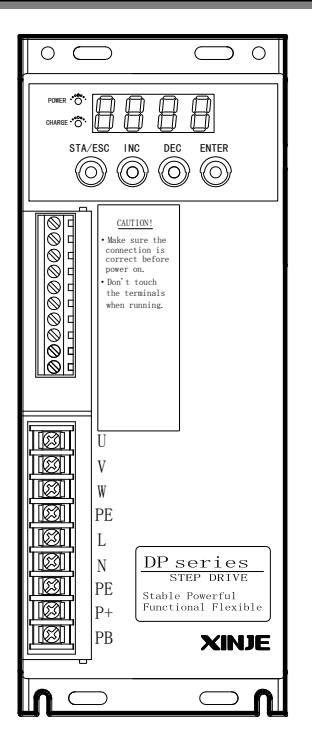

# **3-1.** Control signal interface

# **3-1-1. Function**

| Signal | Function         | Explanation                                                                                                    |  |
|--------|------------------|----------------------------------------------------------------------------------------------------|--|
| А      | Communication    |                                                                                                    |  |
| В      | terminal         | K5465 communication, A. K5465+, D.K5465-                                                                                      |  |
| PUL+   | Pulso signal     | The motor moves one step at the rising edge of the signal. $PUL-$                                                             |  |
| PUL-   | r uise signai    | high voltage $4{\sim}5V$ , low voltage $0{\sim}0.5V$ .                                                                        |  |
| DIR+   | Direction signal | High/low voltage effective. Change the direction of the motor, the original direction of the motor is decided by the wiring.  |  |
| DIR-   |                  | exchanging any phase can change the motor direction.                                                                          |  |
| ENA+   |                  | To release the motor. When ENA+ connects to 5V and ENA-<br>connects to low voltage, the driver will cut all phase current and |  |
| ENA-   | Enable signal    | be in free state, stepper pulse will not be responded. Please let the terminals vacant if out of use.                         |  |
| ERRO   | Error signal     | Output over-voltage, over-current signal.                                                                                     |  |
| COM    | Error signal     |                                                                                                    |  |

# **3-1-2. Sequence chart of control signals**

In order to ensure the system response reliability, the control signals should meet the following requirements:

- The signal effective high voltage is 24V; effective low voltage is less than 0.5V.
- ENA (enable signal) should change to low voltage 3µs before DIR (direction signal).

- Build the DIR (direction signal) 5µs before the PUL (pulse signal) falling edge.
- Pulse width should be more than  $1.2\mu$ s.

• Pulse low voltage duration should be more than  $1.2\mu$ s. Sequence chart:

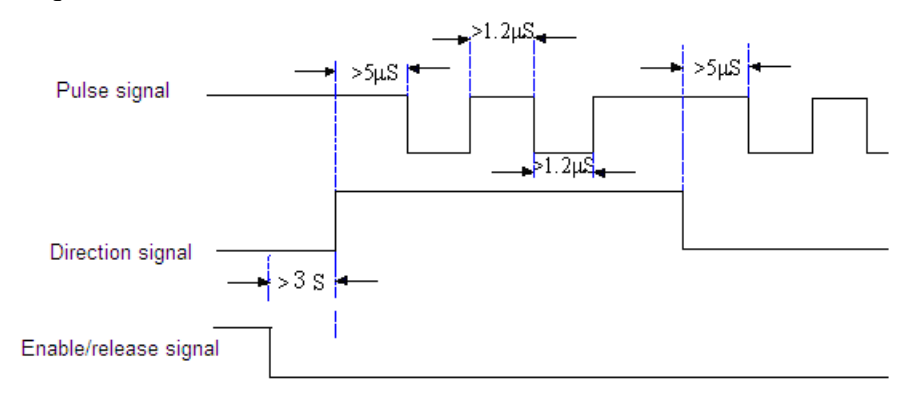

# **3-1-3.** Input circuit

Common positive connection of input circuit:

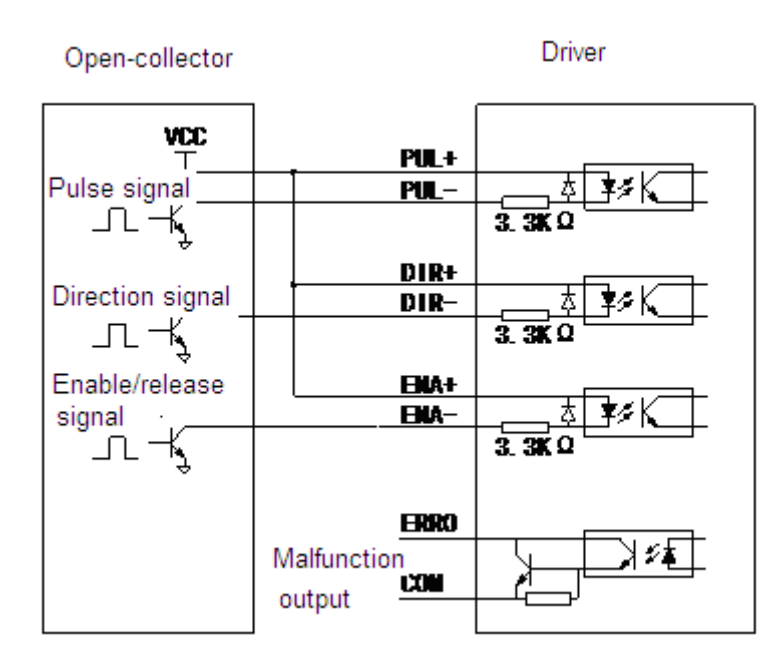

# **Input requirements:**

- All the input signals go through the photo-electric isolation please provide at least 8mA control signal to ensure the conduction of built-in high-speed optical coupler.
- The photo-electric has installed current limiting resistor, all the control signals connect to +24V.

# **3-2.** Power terminals

# **3-2-1. Function**

| Interface | Function         | Explanation                    |
|-----------|------------------|--------------------------------|
| U         | Motor phase U    | Motor phase U input            |
| V         | Motor phase V    | Motor phase V input            |
| W         | Motor phase W    | Motor phase W input            |
| PE        | Ground           | Power supply ground            |
| L, N      | Power supply     | Power supply input, 200~240VAC |
| PE        | Ground           | Power supply ground            |
| P+、PB     | Braking resistor | Braking resistor terminal      |

# **3-2-2.** Power supply requirements

■ To keep the normal working of drive, please ensure the power supply in the range of 200~240VAC.

# **3-2-3.** Wiring

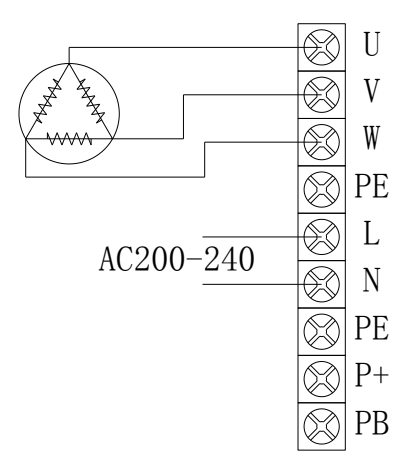

# Notes:

The power supply voltage of driver determines the motor high speed performance (the larger the voltage, the higher the high-speed torque, can avoid loss of synchronism), set current determines the motor output torque (the bigger the current, the higher the output torque).

However, when the power supply voltage is large, the vibration is large at low-speed; if set current is large, the driver and motor heat is very serious.

For actual applications, users can select suitable current to achieve well effect.

# 3-3. Mode setting

The driver set the subdivision and current by parameters through panel. For more details, please refer to chapter 4-2.

#### 3-3-1. Current setting

Parameter P0.00 can set any current level in the range of 0~7.0A. Parameter P0.01 can set the half current and full current state.

# **3-3-2.** Subdivision setting

Parameter P0.02 can set the subdivision resolution. For more details, please refer to chapter 4-2.

# **4.** Panel Operation

This chapter mainly introduces the operation of digital manipulator and its application. The digital manipulator can set parameters and run the motor. We suggest users use the digital manipulator when reading this chapter.

#### 4-1. Basic operation

This section mainly introduces some basic operation about how to set running condition.

#### 4-1-1. Panel function

The panel can set parameters, such as display, run and status.

- 4 bit digital display: display status and parameters of driver, alerting signal.
- POWER indicator: lights when control circuit power on
- CHARGE indicator: lights when main circuit power on. As main circuit capacitor remains charge after cutting off the power, the capacitor still shine and do not touch driver wiring at this time.

Take the initial status of the panel as example:

| POWER      |            | (    |       |   |
|------------|------------|------|-------|---|
|            |            | <br> |       |   |
| $\bigcirc$ | $\bigcirc$ | 0    | 0     |   |
| STA ESC    | INC        | DEC  | ENTER | ) |

| Key                     | Function                                                     |
|-------------------------|--------------------------------------------------------------|
| <b>STA</b>   <b>ESC</b> | Short press: status switch, status return                    |
| INC                     | Short press: increase displaying data; Long press: increase  |
| INC                     | displaying data continuously                                 |
| DEC                     | Short press: decrease displaying data; Long press: decrease  |
| DEC                     | displaying data continuously                                 |
| ENTER                   | Short press: shift bit; Long press: enter data set and check |

#### 4-1-2. Switch between basic status

Basic status includes display status, monitor status, auxiliary function status, parameter set status and alarm status (visible only when error occurs). After clicking STA|ESC, the following statuses switch in proper order:

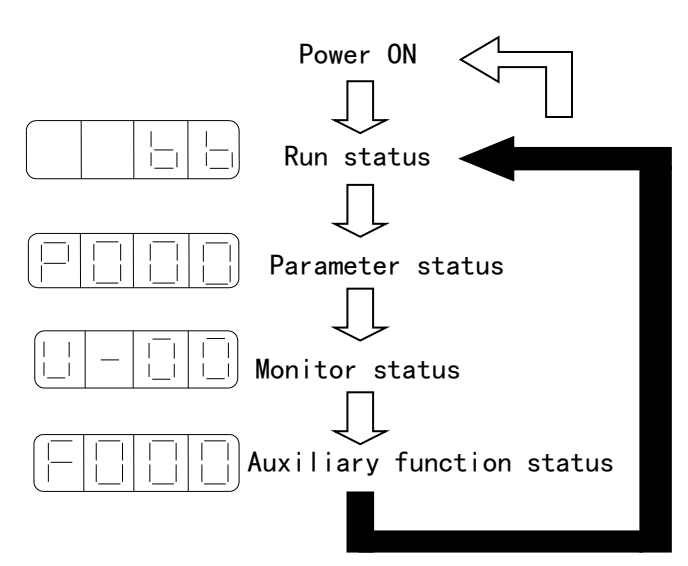

Display method:

- Set parameters status PX.XX: the first X represents group number, the latter two X represent parameter number in this group;
- Monitor status U-XX: XX represent monitor parameter number;
- Auxiliary function status FX.XX: the first X represents group number, the latter two X represent parameter number in this group;
- Alarm status E—XX: XX represents alarm number. Run status:

|      | Driver is closed                             |  |  |  |
|------|----------------------------------------------|--|--|--|
| עווו | Driver is in enabled OFF status (panel force |  |  |  |
|      | enable OFF)                                  |  |  |  |
|      | Running                                      |  |  |  |
|      | Driver is in enabled ON status               |  |  |  |

# 4-2. Parameter setting

We can select and adjust function by setting parameter. Table 1 is the parameter information.

Modbus address: 0x000~0x005

 Table 1 Driver parameters

| PO    | Name                      | Unit | Factory | Range  | Note                           |
|-------|---------------------------|------|---------|--------|--------------------------------|
|       |                           |      | value   |        |                                |
| P0.00 | Set phase                 | 0.1A | 10      | 0~70   |                                |
|       | current(effective value)  |      |         |        |                                |
| P0.01 | Half current enable       |      | 0       | 0~1    | 0: half current 1 full current |
| P0.02 | Pulse quantity per cycle  |      | 16      | 2~655  | Actual value= set value ×100   |
| P0.03 | Modbus number             |      | 1       | 1~255  |                                |
| P0.04 | Serial port parameters    |      | 2206    | 0~2209 | See table 2                    |
| P0.05 | Select built-in/out pulse |      | 0       | 0~1    | 0: outside pulse               |
|       |                           |      |         |        | 1: built-in pulse              |

|         | Function   | Factory value | Range          |
|---------|------------|---------------|----------------|
| P0.04.0 | Baud rate  | 6             | 0~9            |
|         |            |               | 0: 300         |
|         |            |               | 1: 600         |
|         |            |               | 2: 1200        |
|         |            |               | 3: 2400        |
|         |            |               | 4: 4800        |
|         |            |               | 5: 9600        |
|         |            |               | 6: 19200       |
|         |            |               | 7: 38400       |
|         |            |               | 8: 57600       |
|         |            |               | 9: 115200      |
| P0.04.1 | Data bit   | 0             | 0: 8           |
| D0.04.0 | 0, 1,      | 2             | 0: 2 bit       |
| P0.04.2 | Stop bit   | 2             | 2: 1 bit       |
| P0.04.3 | Parity bit | 2             | 0~2            |
|         |            |               | 0: none        |
|         |            |               | 1: odd parity  |
|         |            |               | 2: even parity |

**Table 2 Serial Port Parameters** 

Parameter modification steps:

The parameter schedule contains the modification range.

The following are the steps about how to change value in P0.02 from 16 to 32:

1. Press STA|ESC key and switch the status to parameter status, and press 'ENTER' to enter this status.

2. The second digital tube from the left side will shine, and short press 'ENTER' key to confirm; then the right two digital tubes will shine, and press INC, DEC or 'ENTER' key to select number 2, and long press 'ENTER' to confirm.

|--|

3. Then, data in P0.02 will be displayed, and the lowest bit '0' shines, short press ENTER, its left bit shines. Press INC, DEC or ENTER and change the value to 32, long press ENTER to confirm the modification.

So far, user parameter in P0.02 has changed from 16 to 32.

If you want to change the parameter again, just repeat the step 2 and 3.

4. Press STA|ESC key to return to other status.

# 4-3. Monitor status

The function can realize step driver's instruction value and inside status monitor. Even though the motor is running, we can change the monitor status.

# • The method to use monitor status

Take the monitor code U-01 for example:

1. Press STA|ESC to switch to monitor status.

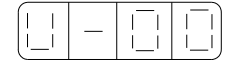

2. Press INC or DEC, and select the code U-01 you want to monitor, and then long press ENTER.

3. It will display the data in U-01, the module temperature.

4. Press INC/DEC key, monitor code will increase/decrease 1.

5. Press STA|ESC to switch monitor number.

# Content of monitor status

| Monitor<br>code | Content            | Unit  |
|-----------------|--------------------|-------|
| U-00            | Monitor speed      | rpm   |
| U-01            | Module temperature | 0.1 ° |
| U-02            | Busbar voltage     | V     |
| U-03            | Coil current       | 0.1A  |

# 4-4. Auxiliary function operation

Under auxiliary function status, we can operate by panel.

| Function<br>code | Content                                                       |
|------------------|---------------------------------------------------------------|
| F0.**            | System information, including inforamtion number and data     |
| F1 **            | Alarm information, including alarm code and motor status when |
| 1.1.             | alarming                                                      |
| F2.00            | Recover to factory parameters                                 |
| F3.00            | Extenal communication monitor                                 |
| F4.00            | Force to enable                                               |

# 4-4-1. System information

Press STA|ESC to switch to auxiliary function status, set group number 0 to enter system information. Then use INC/DEC key to change information code and long press ENTER to see the corresponding information. Press STA/ESC back.

Information code and description:

| Function<br>code | Description              | Function<br>code | Description                    |
|------------------|--------------------------|------------------|--------------------------------|
| F0.00            | Driver serial number     | F0.01            | Туре                           |
| F0.02            | Data of production: year | F0.03            | Data of production: month, day |
| F0.04            | Data of production: day  | F0.05            | Software version               |
| F0.06            | Hardware version         |                  |                                |

# 4-4-2. Alarm information

Under auxiliary function status, set group number 1 to check alarm information. The following are the steps:

- 1. Press STA|ESC to select auxiliary function status.
- 2. Press INC/DEC, set group number 1, short press ENTER to confirm.
- 3. Press INC, DEC or ENTER to change information code.

| Function | Content                            | unit | Modbus  |
|----------|------------------------------------|------|---------|
| code     | Content                            | unit | address |
| F1.00    | Current alarm code ×1              |      | 0x0305  |
| F1.01    | Current warning code <sup>2</sup>  |      | 0x0306  |
| F1.02    | Alarm/warning code 1 when alarming |      | 0x0307  |
| F1.03    | U phase current when alarming      | А    | 0x0308  |
| F1.04    | V phase current when alarming      | А    | 0x0309  |
| F1.05    | Effective current when alarming    | А    | 0x030A  |
| F1.06    | DC busbar voltage when alarming    | V    | 0x030B  |
| F1.07    | Module temperature                 | °C   | 0x030C  |
| F1.08    | Motor speed when alarming          | rpm  | 0x030D  |
| F1.09    | Alarm/warning code 2 when alarming |      | 0x030E  |
| F1.10    | Alarm/warning code 3 when alarming |      | 0x030F  |
| F1.11    | Alarm/warning code 4 when alarming |      | 0x0310  |
| F1.12    | Alarm/warning code 5 when alarming |      | 0x0311  |
| F1.13    | Alarm/warning code 6 when alarming |      | 0x0312  |
| F1.14    | Alarm/warning code 7 when alarming |      | 0x0313  |

4. Press ENTER, you can see the corresponding alarm information.

 $\times$ 1: when F1.00=0, no alarm status.

 $\approx 2$ : when F1.01=0, no warning status.

# 4-4-3. Recover to factory parameters

**Operation Steps:** 

1. Press STA|ESC to enter auxiliary function status.

2. Press INC or DEC and set the group number 2, and short press ENTER to confirm.

3. Long press ENTER, '0' will be displayed and shine.

4. Set value 1, and long press ENTER to confirm.

5. Power on again, all parameters will recover to factory value.

# 4-4-4. External monitor

Under auxiliary function status mode, select parameter F3.00. Hint Cout means it is in external monitor status now and serial port 1 (COM1) works, panel monitor out of use. Users can debug the driver by host PC.

Press STA or ESC back and quit Cout, recover panel monitor.

# 4-4-5. Force enabled

Under auxiliary function status, set group number F4.00, long press ENTER to set F4.00 parameters, meantime modify parameters by INC and DEC key, long press ENTER to confirm modification.

0: Cancel enabled

1: Force enabled

# 4-5. Fault alarm operation

When fault occurs, alarm and fault code will jump out automatically; no fault, no alarm. System fault 'E-XX', panel communication default 'EEEE'. Under alarm status, part of default alarms can be reset by pressing ENTER.

Note: Please eliminate the alarming reasons at first, then clear the alarm when alarming.

| Alarm<br>code | Description    | Possible cause           | Solution                                  | Note |
|---------------|----------------|--------------------------|-------------------------------------------|------|
| E-01          | Program        | Program self-check do    | Download program again; contact agent     |      |
|               | damaged        | not pass                 | or manufacturer                           | •    |
|               |                |                          | Power on again can recover the            |      |
| E 02          | Paramters      | Parameters self-check do | parameters to the default value; if       |      |
| E-02          | damaged        | not pass                 | problens repeat, please contact the agent | •    |
|               |                |                          | or manufacturer                           |      |
| E-03          | Busbar over    | Dower voltage too high   | Check news voltage and fluctuation        |      |
|               | voltage        | Power voltage too high   | Check power voltage and fuctuation        | Δ    |
| E 04          | Busbur under   | Power voltage too low    | Check power voltage and fluctuation       |      |
| E-04          | voltage        | rower voltage too low    | Check power voltage and fuctuation        |      |
|               |                | Running too long time    |                                           |      |
|               | Module         | with big current leads   | Reduce current, enhance ventilation,      |      |
| E-05          | temperature    | to module temperature    | check if the fan is working; lower        | Δ    |
|               | too high       | too high; environment    | ambient temperature                       |      |
|               |                | temperature too high     |                                           |      |
| E-06          | Quan aurrant   | Motor output by driver   | Change bad motor, check motor wiring      |      |
|               | Over current   | short out; motor fault   |                                           |      |
|               | System         |                          |                                           |      |
| E-07          | initialization | System chip damaged      | Please contact agent or manufacturer      | •    |
|               | fail           |                          |                                           |      |

Alarm information:

. . .

- Represent the alarm cannot be cleared by panel, only by power off and on.
- $\triangle$  Represent the alarm can be cleared by panel after eliminating the default.

Warning information:

| Warning code | Content                     | note |
|--------------|-----------------------------|------|
| 1            | Busbar voltage too high     |      |
| 2            | Busbar voltage too low      |      |
| 3            | Module temperature too high |      |
| 4            | Temperature abnormal        |      |
| 5            | Busbar voltage abnormal     |      |

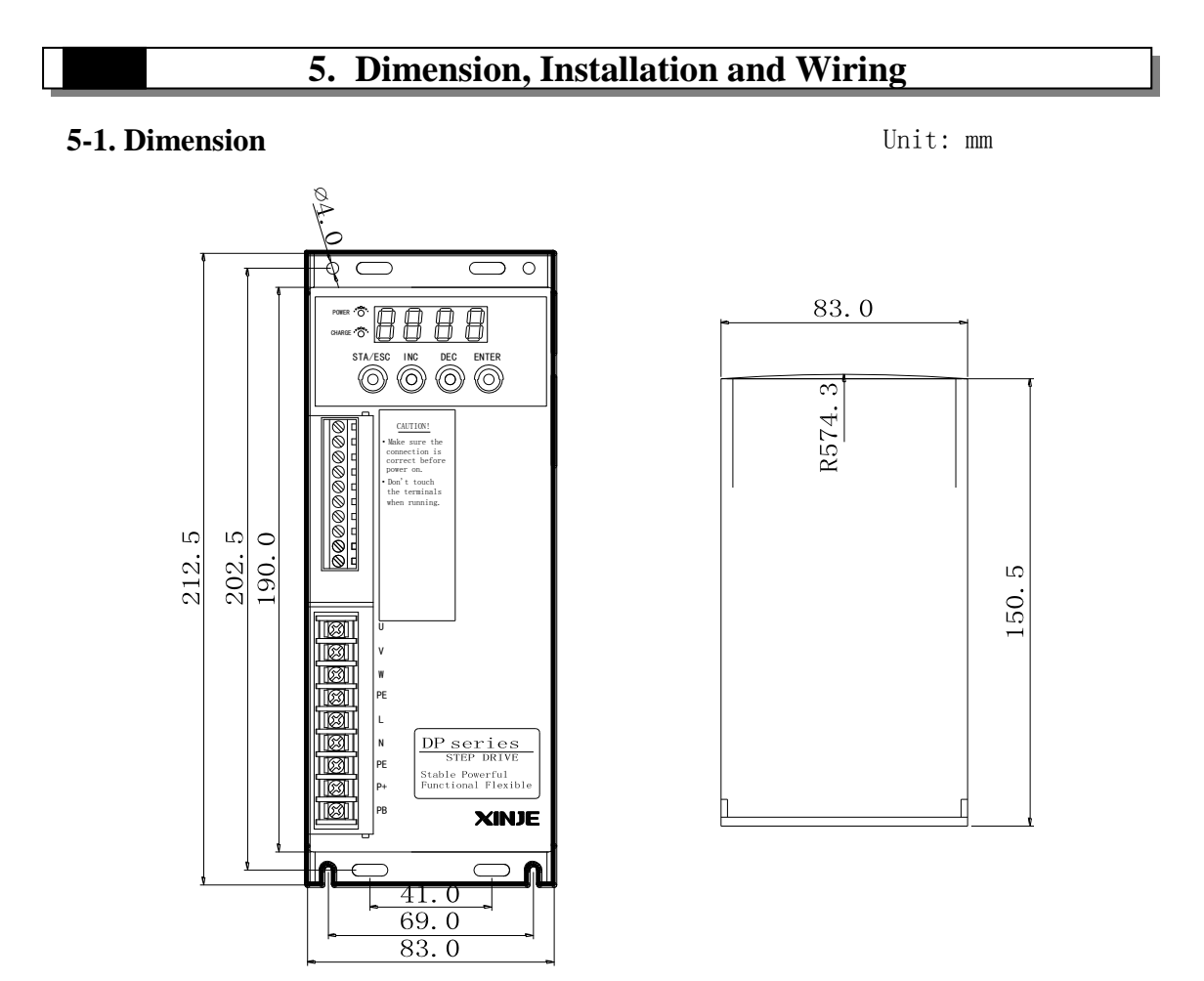

#### **5-2. Installation**

The driver must be installed in the proper electric cabinet and keep draughty. Regularly check if the fan works properly. To keep good heat dissipation, please leave at least 10cm installation space. Do not let the dust or scrap fall into the driver when installing.

# 5-3. Typical Wiring

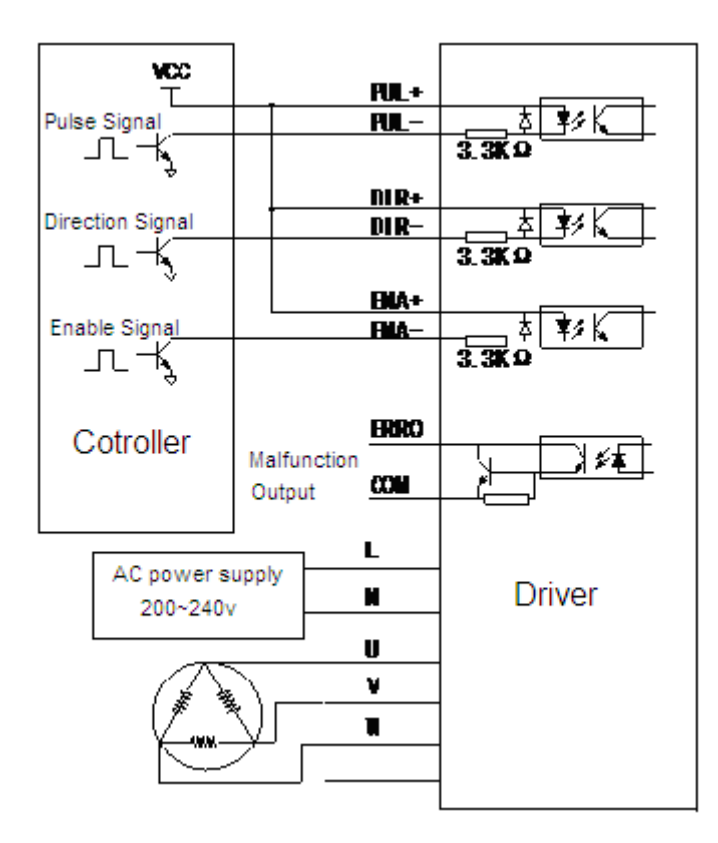

Note: Please separate the power cables (motor and power supply cables) and weak electricity cable (signal cables) to avoid interference.

# 6.Problem and solution

| Problem                  | Reason                            | Solution                       |  |
|--------------------------|-----------------------------------|--------------------------------|--|
|                          | Something wrong with the power    | Check the power supply         |  |
|                          | supply system                     | system                         |  |
| FWK LED IS OFF           | Power supply voltage is low       | Increase the power supply      |  |
|                          | Fower suppry voltage is low       | voltage                        |  |
|                          | Set the current too small         | Reset the current              |  |
|                          | The subdivision is too small      | Reset the subdivision          |  |
|                          | Protection circuit works          | Power on again                 |  |
| Motor does not run       | Release signal is low             | Disconnect this signal         |  |
|                          | Power off                         | Power on again                 |  |
|                          | Motor wiring is error             | Check the motor wiring         |  |
|                          | No pulse input                    | Adjust pulse width and voltage |  |
| Motor direction is wrong | Motor phase is opposite           | Exchange any phase cable       |  |
| Motor direction is wrong | Circuit is cut off                | Check the circuit              |  |
|                          | Motor wiring is wrong             | Connect the wire again         |  |
| ALM LED is ON            | Over-voltage or under-voltage     | Adjust the voltage             |  |
|                          | Motor or driver is broken         | Check motor and driver         |  |
|                          | Acceleration is too fast          | Decrease the acceleration      |  |
| Motor torque is small    | The motor does not match with the | Change the driver              |  |
|                          | driver                            |                                |  |

# 7. Motor Selection

DP-7022P is suitable for 3/6-wire 3-phase hybrid stepper motor. Generally speaking, select the motor according to the torque and rated current. The torque depends on the motor dimension. Big dimension motor has big torque. The current depends on the resistor. Small resistor has large current and the motor will have good performance at high speed.

For certain wiring motor, the bigger the working current, the larger the output torque, the serious motor heating. The higher the drive power voltage, the bigger the motor high-speed torque. The motor high-speed torque is smaller than low-speed torque.

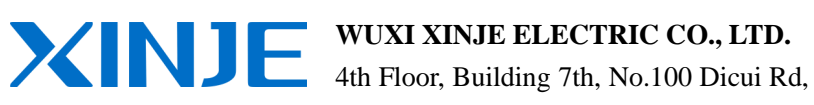

\_

Wuxi, China Tel: 86-0510-85134139 Fax: 86-0510-85111290 www.xinje.com Email: cheerfiona@gmail.com